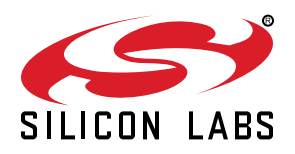

# UG313: Thunderboard Sense 2 Bluetooth Low Energy Demo User's Guide

The Thunderboard<sup>™</sup> Sense 2 Bluetooth<sup>®</sup> Low Energy Demo is a complete sensor-to-cloud solution for the Thunderboard Sense 2 kit and accompanying iOS/Android application.

The demo collects and processes sensor data from the Thunderboard Sense 2, and gives immediate graphical feedback to the user through the Thunderboard iOS/Android application. Cloud connection enables real-time graphs and past sessions of the sensor data to be viewed on other devices through the web client. The demo is open source and provides a great demonstration and evaluation tool for adding Bluetooth Low Energy connectivity to a sensor or actuator project.

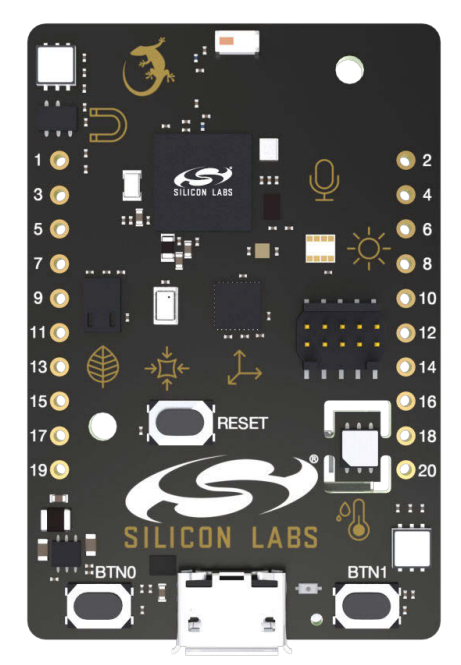

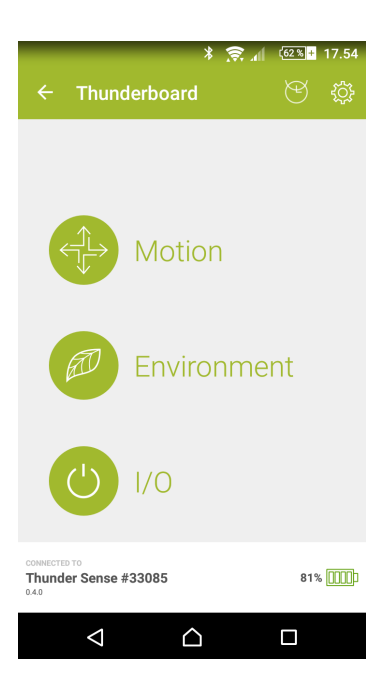

#### THUNDERBOARD SENSE 2 HARDWARE

- Orderable pn: SLTB004A
- EFR32 Wireless System-on-Chip
- · Hall effect sensor
- · Relative humidity and temperature sensor
- · UV index and ambient light sensor
- Indoor air quality gas sensor
- 6-axis inertial sensor
- Barometric pressure sensor
- MEMS microphone
- · Four high brightness RGB LEDs

#### BLUETOOTH LOW ENERGY DEMO FIRMWARE

- Silicon Labs Bluetooth Low Energy protocol stack
- Board Support Package including board peripheral drivers
- Bluetooth LE services supporting hardware peripherals
- · Source code available

#### THUNDERBOARD MOBILE APP

- Bluetooth Low Energy enabled mobile application
- · iOS/Android platform support
- · Cloud connected
- · Source code available

#### THUNDERCLOUD

- · Web client based on Google Firebase
- Visualizes real-time sensor data and past sessions
- Source code available

# 1. Introduction

The Thunderboard Sense 2 Bluetooth Low Energy Demo is an excellent starting point to get familiar with the Thunderboard Sense 2 and its many sensors and wireless connectivity. The demo consists of the Thunderboard Sense 2 and accompanying Bluetooth Low Energy (BLE) firmware, the Thunderboard app with cloud integration and a web client. Once the app and hardware is connected using BLE, the Thunderboard app receives sensor data from the Thunderboard Sense 2 at a regular interval for graphical visualization on the screen. The app lets the user turn on and off the LEDs on the board as well as control the intensity and color of the RGB LEDs using buttons and slide controls. If chosen, the app delivers sensor data to the cloud, which can be viewed live on other devices or saved for later use. Raw data from the sensors is also available for download.

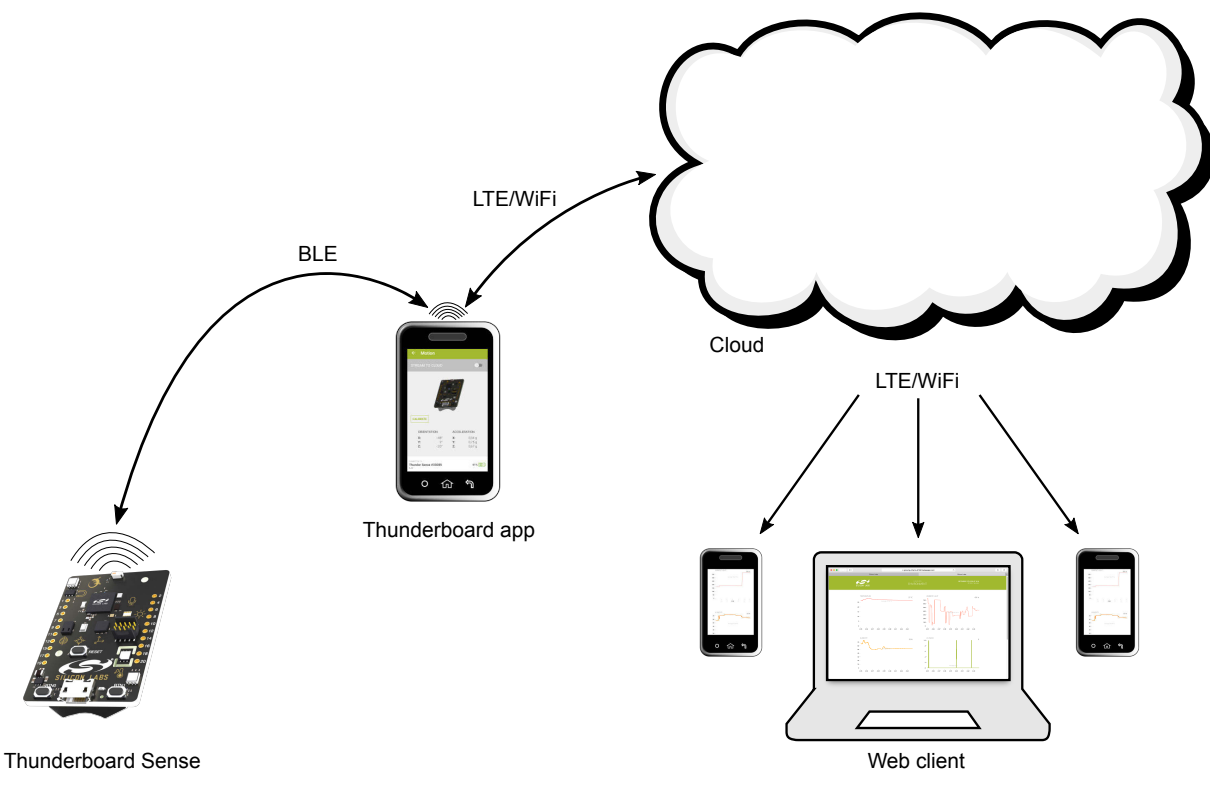

Figure 1.1. System Application Diagram

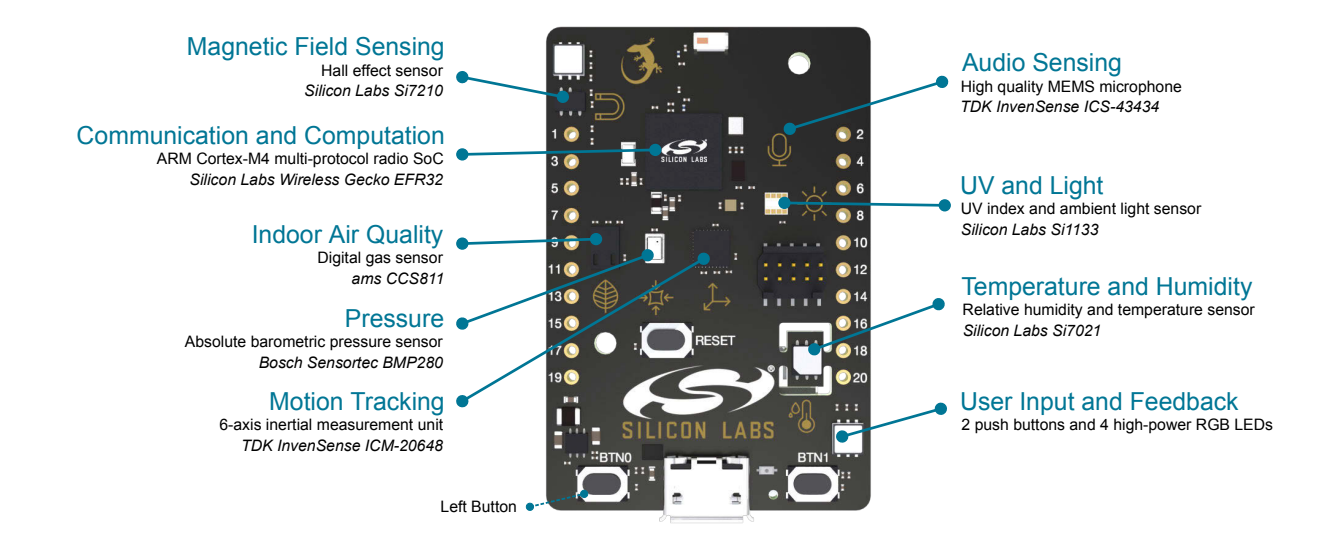

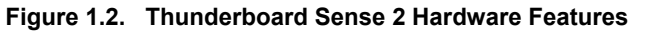

More in-depth information on the Thunderboard Sense 2 can be found in *UG309: Thunderboard Sense 2 User's Guide*. All instructions, collateral and source files for the solution can be found here: http://www.silabs.com/thunderboard.

# 2. Getting Started

This section describes how to quickly get started with the Thunderboard Sense 2 Bluetooth Low Energy Demo. Before proceeding, it is recommended to download Simplicity Studio and check for kit firmware updates.

## 1. Install the Thunderboard app from iOS App Store or Google Play Store

Links to the mobile app can be found here: http://www.silabs.com/start-sense.

## 2. Launch the app

If prompted, allow the app to turn on Bluetooth.

#### 3. Supply power to the Thunderboard Sense 2

Connect a USB cable to the kit or insert a CR2032 coin cell battery. The Thunderboard Sense 2 now starts to advertise over Bluetooth for a duration of 30 seconds.

#### 4. Connect the Thunderboard Sense 2 to the Thunderboard app

Click the device that shows up on the start-up screen on the Thunderboard app to connect the devices. If more than 30 seconds has elapsed since power was applied, the left button can be pushed to put the Thunderboard Sense 2 back in advertisement mode for another 30 seconds. A green LED blinks on the Thunderboard Sense 2 when the board is in advertisement mode and ready to be paired with the app. The figure below shows the firmware state diagram running on the kit and how the start-up screen on the app looks like when a Thunderboard Sense 2 is ready to be paired.

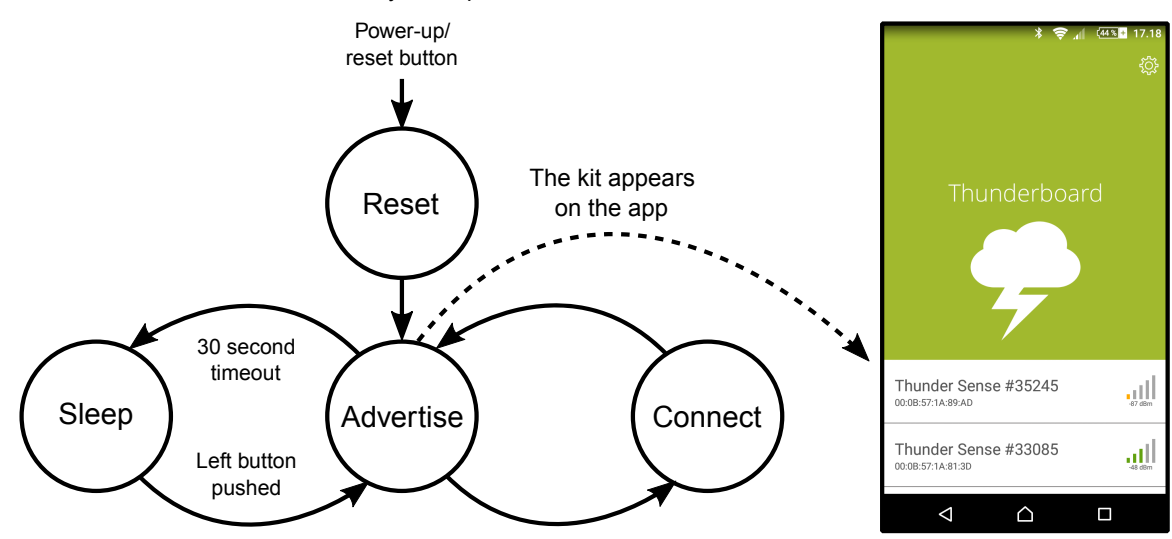

Figure 2.1. Kit Firmware State Diagram and App Start-up Screen

#### 5. Explore the app

Click on the screen to navigate through the app, watch live sensor data and control the LEDs on the Thunderboard Sense 2. Streaming data to the cloud is also possible. The two figures below show screenshots from the app running on an Android phone.

| * 🍀 📶 (335) 12.10                              | R 🕈 🕈 🖉 🎋 📶 (2018) 🖬 11.26                              | ≱ <sup>46</sup> "վ. ( <u>245)</u> № 13.54 | ՝ ≰նրանական հարկան հարկան հ |  |  |
|------------------------------------------------|---------------------------------------------------------|-------------------------------------------|----------------------------------------------------------------------------------------------------|--|--|
| ← Thunderboard 🛛 😤 🐯                           | ← Motion                                                | ← Environment                             | ← I/O                                                                                                    |  |  |
|                                                | STREAM TO CLOUD                                         | STREAM TO CLOUD                           | STREAM TO CLOUD                                                                                                    |  |  |
| A Motion                                       |                                                         | TEMPERATURE HUMIDITY                      | OFF OFF                                                                                                    |  |  |
|                                                | 191                                                     | 28,1°C 40%                                | ON ON COLOR                                                                                                    |  |  |
| Environment                                    |                                                         |                                           |                                                                                                    |  |  |
| 0/10                                           | X: -48° X: 0.04 g   Y: 2° Y: 0.75 g   Z: -20° Z: 0.67 g | 485 lx 0                                  | BRIGHTNESS                                                                                                    |  |  |
| CONNECTOR 10<br>Thunder Sense #33085 USB Power | Consection To<br>Thunder Sense #33085 61% []]] )        | AIR PRESSURE SOUND LEVEL                  | CONSECTO TO<br>Thunder Sense #33085 USB Power                                                                                                    |  |  |
|                                                |                                                         |                                           |                                                                                                    |  |  |

Figure 2.2. App Graphical User Interface

| * <sup>46</sup> "if @3∎ 14.04<br>← Environment | Clida to | ← Environment                                | * <sup>\$\$</sup> , 14.05 | Open web | SOUND LEVEL         | lh, <sup>\$*</sup> ≮ | (213) 14.05 |  |  |
|------------------------------------------------|----------|----------------------------------------------|---------------------------|----------|---------------------|----------------------|-------------|--|--|
| STREAM TO CLOUD                                | stream   | STREAMING TO CLOUE                           |                           |          | 70                  | verage 60.29 dB      |             |  |  |
| AIR PRESSURE SOUND LEVEL                       |          | AIR PRESSURE                                 | SOUND LEVEL               |          | 40 -<br>30 -        |                      |             |  |  |
|                                                |          |                                              |                           |          | 20 -<br>10 -<br>0 - |                      |             |  |  |
| 968 mbar 58 dB                                 |          | 967 mbar                                     | 64 dB                     |          | -25 -30             | :35 :40              | :45 :50     |  |  |
| CARBON DIOXIDE VOCS                            |          |                                              | vocs                      |          | PRESSURE            | rage 966.46 mbar     | 966.8 mbar  |  |  |
| 400 ppm 0 ppb                                  |          | 1220 ppm                                     | 124 ppb                   |          | 600 -               |                      |             |  |  |
| ODMACTED TO<br>Thunder Sense #33085 USB Power  |          | COMMECTED TO<br>Thunder Sense #33085<br>04.0 | USB Power                 |          | 400 -               |                      |             |  |  |
|                                                |          |                                              |                           |          | Δ                   |                      |             |  |  |
| Figure 2.3. Stream To Cloud                    |          |                                              |                           |          |                     |                      |             |  |  |

6. Disconnect the Thunderboard Sense 2 from the Thunderboard app

Push the back-key until the start-up screen is reached, or close the app. Turn off Bluetooth if desirable.

# 3. Additional Information

## 3.1 Power Supply

The Thunderboard Sense 2 estimates the source impedance of its power source and transmits this information to the app. If the power source is classified as a CR2032 coin cell, the following features will be disabled in order to conserve power and avoid brown-out situations:

- RGB LEDs
- CCS811 indoor air quality sensor

The remaining battery percentage of the Thunderboard Sense 2 is also estimated and shown on the app if a battery source is powering the board. Note that some external batteries, especially if they are nearly discharges, may be classified as CR2032 coin cells even though they are not.

## 3.2 Motion Calibration

Calibration of the gyroscope is performed when launching the motion view, and the orientation of the board will be reset to a predetermined position. In motion view, recalibrating the gyroscope can be performed anytime by clicking the calibrate button. Remember to place the board on a level surface and orient the board in the same direction as the image of the board shown in the app. The board needs to be held steady while calibration is in progress.

## 3.3 Sensor Data Refresh Rate

The sensor read-out rate on the board and app directly influences the refresh rate of the sensor data shown on the screen. The environmental sensor data are, for instance, read at a fairly slow rate in order to conserve power. The refresh rate of the sensor data may differ depending on the firmware and app revision.

## 3.4 Gas Sensor Initialization

The indoor air quality sensor reporting carbon dioxide and volatile organic compounds to the Thunderboard app requires a start-up period before it transmits data to the app. The app will therefore show a value of 0 ppm and 0 ppb, respectively, during the start-up period.

# 4. Document Revision History

**Revision 1.00** 

2017-09-27

Initial document version.

Silicon Labs

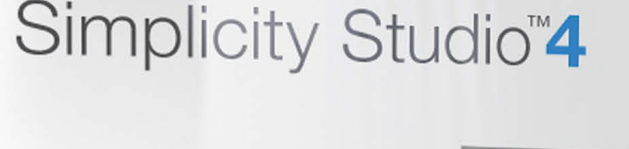

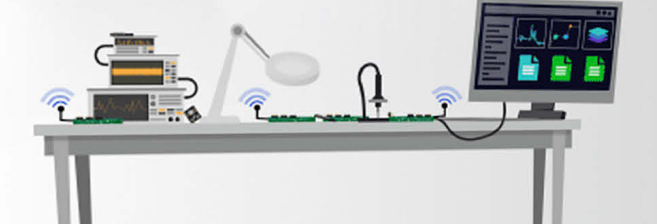

## **Simplicity Studio**

One-click access to MCU and wireless tools, documentation, software, source code libraries & more. Available for Windows, Mac and Linux!

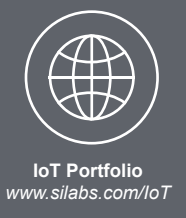

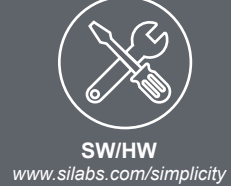

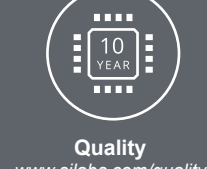

www.silabs.com/quality

Support and Community community.silabs.com

#### Disclaimer

Silicon Labs intends to provide customers with the latest, accurate, and in-depth documentation of all peripherals and modules available for system and software implementers using or intending to use the Silicon Labs products. Characterization data, available modules and peripherals, memory sizes and memory addresses refer to each specific device, and "Typical" parameters provided can and do vary in different applications. Application examples described herein are for illustrative purposes only. Silicon Labs reserves the right to make changes without further notice and limitation to product information, specifications, and descriptions herein, and does not give warranties as to the accuracy or completeness of the included information. Silicon Labs shall have no liability for the consequences of use of the information supplied herein. This document does not imply or express copyright licenses granted hereunder to design or fabricate any integrated circuits. The products are not designed or authorized to be used within any Life Support System without the specific written consent of Silicon Labs. A "Life Support System" is any product or system intended to support or sustain life and/or health, which, if it fails, can be reasonably expected to result in significant personal injury or death. Silicon Labs products are not designed or authorized for military applications. Silicon Labs products shall under no circumstances be used in weapons of mass destruction including (but not limited to) nuclear, biological or chemical weapons, or missiles capable of delivering such weapons.

#### **Trademark Information**

Silicon Laboratories Inc.®, Silicon Laboratories®, Silicon Labs®, SiLabs® and the Silicon Labs logo®, Bluegiga®, Bluegiga Logo®, Clockbuilder®, CMEMS®, DSPLL®, EFM®, EFM32®, EFR, Ember®, Energy Micro, Energy Micro logo and combinations thereof, "the world's most energy friendly microcontrollers", Ember®, EZLink®, EZRadio®, EZRadioPRO®, Gecko®, ISOmodem®, Micrium, Precision32®, ProSLIC®, Simplicity Studio®, SiPHY®, Telegesis, the Telegesis Logo®, USBXpress®, Zentri and others are trademarks or registered trademarks of Silicon Labs. ARM, CORTEX, Cortex-M3 and THUMB are trademarks or registered trademarks of ARM Holdings. Keil is a registered trademark of ARM Limited. All other products or brand names mentioned herein are trademarks of their respective holders.

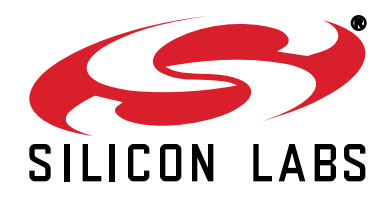

Silicon Laboratories Inc. 400 West Cesar Chavez Austin, TX 78701 USA

# http://www.silabs.com

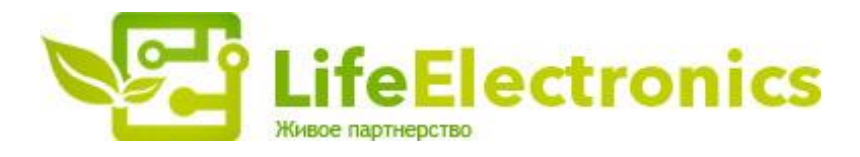

#### ООО "ЛайфЭлектроникс"

ИНН 7805602321 КПП 780501001 Р/С 40702810122510004610 ФАКБ "АБСОЛЮТ БАНК" (ЗАО) в г.Санкт-Петербурге К/С 3010181090000000703 БИК 044030703

Компания «Life Electronics» занимается поставками электронных компонентов импортного и отечественного производства от производителей и со складов крупных дистрибьюторов Европы, Америки и Азии.

С конца 2013 года компания активно расширяет линейку поставок компонентов по направлению коаксиальный кабель, кварцевые генераторы и конденсаторы (керамические, пленочные, электролитические), за счёт заключения дистрибьюторских договоров

Мы предлагаем:

- Конкурентоспособные цены и скидки постоянным клиентам.
- Специальные условия для постоянных клиентов.
- Подбор аналогов.
- Поставку компонентов в любых объемах, удовлетворяющих вашим потребностям.
- Приемлемые сроки поставки, возможна ускоренная поставка.
- Доставку товара в любую точку России и стран СНГ.
- Комплексную поставку.
- Работу по проектам и поставку образцов.
- Формирование склада под заказчика.
- Сертификаты соответствия на поставляемую продукцию (по желанию клиента).
- Тестирование поставляемой продукции.
- Поставку компонентов, требующих военную и космическую приемку.
- Входной контроль качества.
- Наличие сертификата ISO.

В составе нашей компании организован Конструкторский отдел, призванный помогать разработчикам, и инженерам.

Конструкторский отдел помогает осуществить:

- Регистрацию проекта у производителя компонентов.
- Техническую поддержку проекта.
- Защиту от снятия компонента с производства.
- Оценку стоимости проекта по компонентам.
- Изготовление тестовой платы монтаж и пусконаладочные работы.

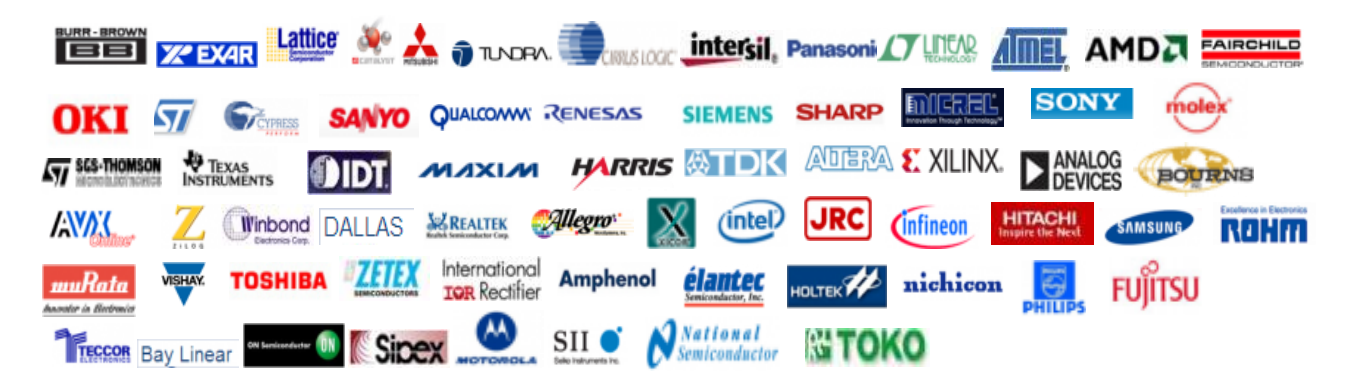

Тел: +7 (812) 336 43 04 (многоканальный) Email: org@lifeelectronics.ru

## www.lifeelectronics.ru